# Attorney eFiling Login and Home Screen

Website: https://filer.kscourts.org/portal - Portal Interface

#### **Electronic Filing Login Screen**

Note: The same website is used to access **both** Appellate Court and District Court eFiling.

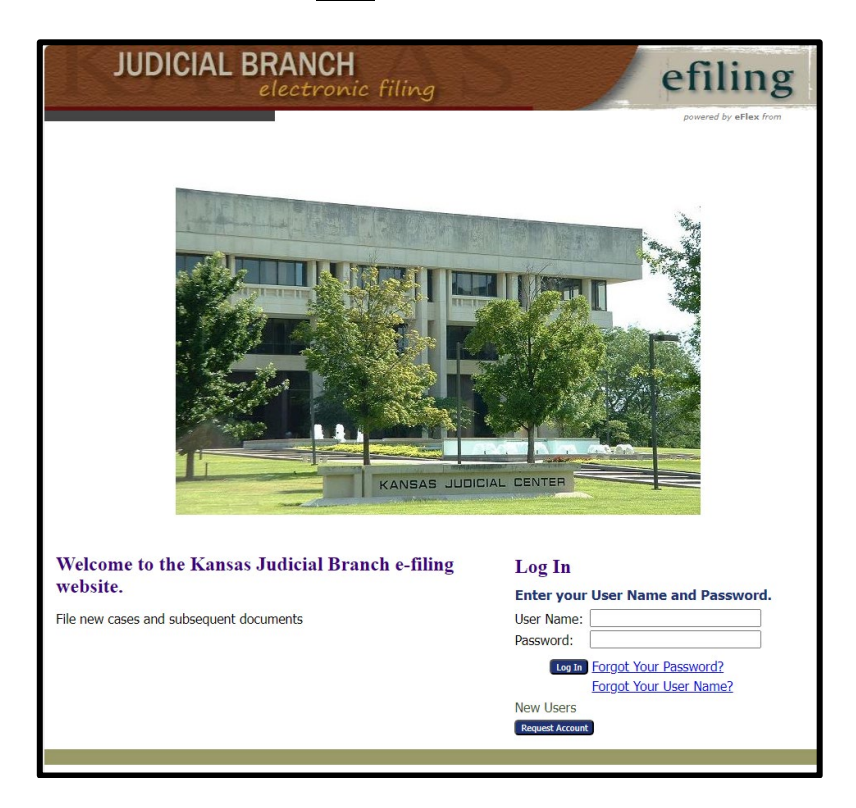

**Note:** Information on requesting an eFiling account for both attorneys and filers who fall under Rule 122A, can be found at <u>https://www.kscourts.org/eCourt/Kansas-Courts-eFiling/Register</u>.

• User will enter the assigned **User Name** and **Password** to login to the Portal Interface screen.

### **Portal Interface Screen**

• Users will need to select the **Connect** button to the right of **Appellate** or **District** to access the appropriate interface.

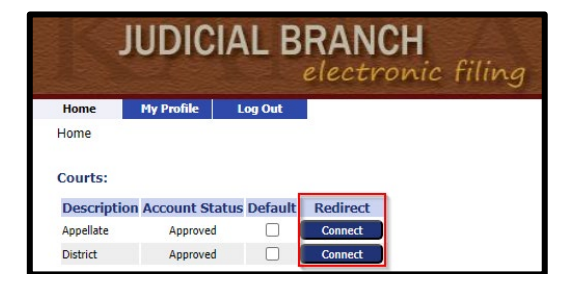

- The **Appellate** or **District** interface can be marked as the default court to connect to automatically by selecting the **check box** to the right of the desired interface in the **Default** column.
  - Selecting a default will bypass the Portal Interface page upon login and take users straight to the Court Interface home screen of the chosen court (i.e. Appellate or District) for submitting filings.

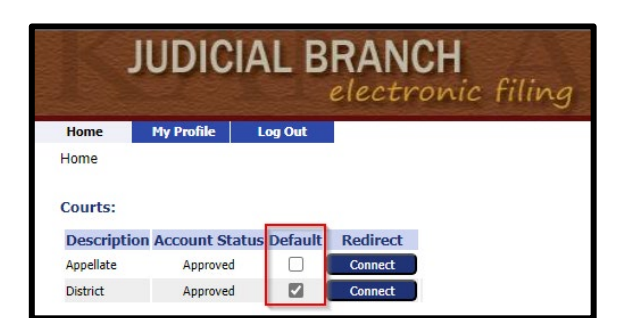

**NOTE:** If the user regularly files to both courts, it is suggested to not select a default court.

• To return to the Portal Interface screen, click the Portal button.

|    | JUDICIAL BRANCH<br>electronic filing |       |                  |                   |                | efiling             |                |
|----|--------------------------------------|-------|------------------|-------------------|----------------|---------------------|----------------|
|    | Home                                 | eFile | Cases            | My Profile        | Log Out        |                     | user: John Doe |
| Ho | me                                   |       |                  |                   |                |                     |                |
|    | New Case                             |       | File new case    |                   |                |                     |                |
|    | Existing Cases                       |       | Perform case     | actions: eFile, S | earch, View Hi | story, Service List |                |
|    | My Filings                           |       | Check the sta    | tus of my filings |                |                     |                |
|    | Draft Filings                        | (40)  | Finish filing ar | n incomplete fili | ng             |                     |                |
|    | Notifications                        | (108) | Review your M    | lotifications     |                |                     |                |
|    | Portal:                              |       |                  |                   |                |                     |                |
|    | Portal                               |       | Redirect to Po   | ortal             |                |                     |                |

### **Updating User Account Information**

- Any updates to a user's profile (i.e., address, phone number, email address, password changes, etc.) must be made from the **Portal Interface** screen. If users attempt to make profile or password changes while connected to Appellate or District Interface screens, they will be redirected to the Portal Interface screen.
  - From the **Portal Interface** screen, select **My Profile** to display a drop down list of options.

|              | JUDICIA                                     | AL B      | RANCH<br>electronic filing | efiling        |
|--------------|---------------------------------------------|-----------|----------------------------|----------------|
| Home<br>Home | My Profile<br>My Profile<br>Change Password | Log Out   | )                          | user: John Doe |
| Courts:      | Login History                               |           | ]                          |                |
| Descript     | ion Account Statu                           | s Default | Redirect                   |                |
| Appellate    | Approved                                    |           | Connect                    |                |
| District     | Approved                                    |           | Connect                    |                |

• Select My Profile to be redirected to the User Profile screen.

- Select the **Modify User Profile** button to make changes to the displayed information.
- Select the Change Password button to update the password.

| JUDI                 | efiling                |                |
|----------------------|------------------------|----------------|
| Home My Profile      | Log Out                | user: John Doe |
| User Profile         |                        |                |
| User Profile         |                        |                |
| John Doe             |                        |                |
| User Name:           | 09472                  |                |
| Organization:        | ATTORNEYS              |                |
| Bar Number:          | 09472                  |                |
| User Identifier:     |                        |                |
| Phone:               | (785) 867-5309         |                |
| Fax:                 |                        |                |
| EMail:               | kimataw@kscourts.org   |                |
| 1st Alternate EMail: | kbraun@kscourts.org    |                |
| 2nd Alternate EMail: | mcginleyc@kscourts.org |                |
| Address:             | 9999 toad              |                |
|                      | Topeka, KS66612<br>US  |                |
| Role:                | Attorney               |                |
| Date Approved:       | Not Available          |                |
| Expiration Date:     |                        |                |
| Modify User Profile  | hange Password         |                |

• Select Change Password to be redirected to the Change Password screen.

|                                                                                             | JUDIC      | IAL B   | RANCH<br>electronic filing |
|---------------------------------------------------------------------------------------------|------------|---------|----------------------------|
| Home                                                                                        | My Profile | Log Out |                            |
| Change Password                                                                             |            |         |                            |
| Change Password                                                                             |            |         |                            |
| Your password must be at least 8 characters long and must be different than your user name. |            |         |                            |
| New Password:                                                                               |            |         |                            |
| Confirm New Password:                                                                       |            |         |                            |
| Cancel                                                                                      | Submit     |         |                            |

• Once all changes have been made, click **Submit** to save any updates.

## **Notification Settings**

- Select My Profile to be redirected to the User Profile screen.
- Select the Modify User Profile button to be redirected to the Modify User Profile screen.
- Update notification preferences to the right under the **Email Notification** section.

| Modify User Profile           |                |                                                                                 |
|-------------------------------|----------------|---------------------------------------------------------------------------------|
| John Doe                      |                |                                                                                 |
| Role: Attorney                |                |                                                                                 |
| User Name:                    | 09472          | EMail Notification :                                                            |
| Subscription Expiration Date: | Not Applicable | Do NOT email me status updates for received filings                             |
| Title:                        |                | <ul> <li>Do NOT email me status updates for approved filings</li> </ul>         |
| First Name: *                 | John           | <ul> <li>Do NOT email me status updates for partially approved filin</li> </ul> |
| Middle Name:                  |                | <ul> <li>Do NOT email me status updates for rejected filings</li> </ul>         |
| Last Name: *                  | Doe            |                                                                                 |
| Suffix Name:                  |                |                                                                                 |